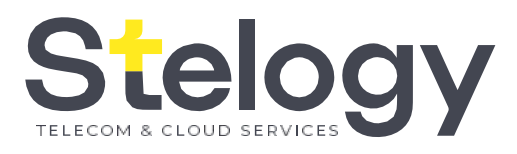

### TP -LINK P R É S E N T A T I O N

#### Contact

deploiement\_vi@stelogy.com

Société Stelogy Website

www.stelogy.com

Mode de connexion ✓ Étape 1 : Réinitialiser Mot de passe

Première connexion

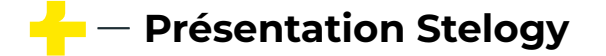

### Mode de connexion ✓ Étape 2 : Réinitialiser Mot de passe

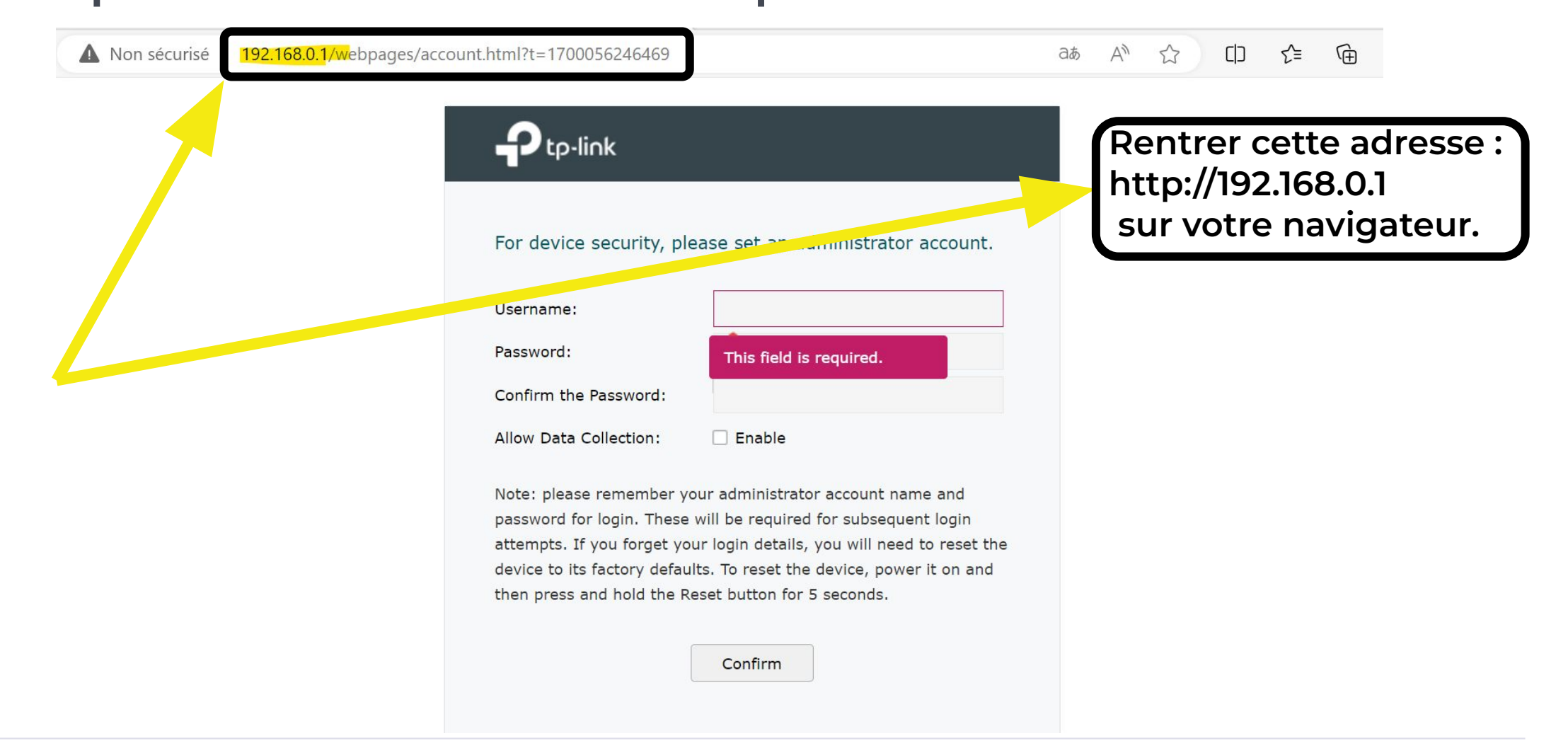

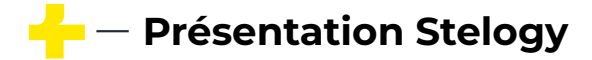

### Mode de connexion ✓ Étape 1: Connexion

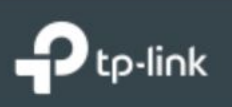

For device security, please set an administrator account.

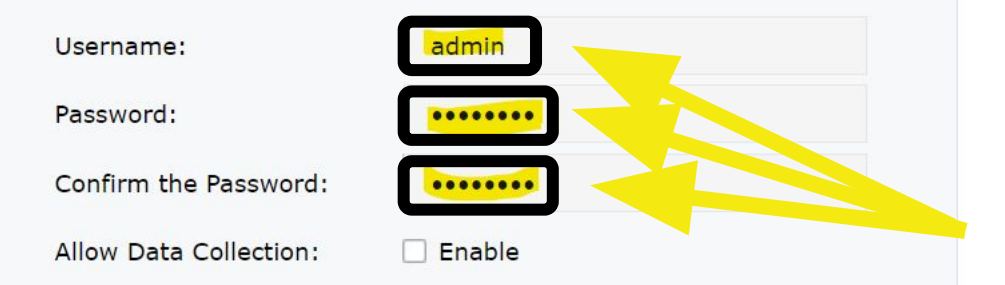

Note: please remember your administrator account name and password for login. These will be required for subsequent login attempts. If you forget your login details, you will need to reset the device to its factory defaults. To reset the device, power it on and then press and hold the Reset button for 5 seconds.

Confirm

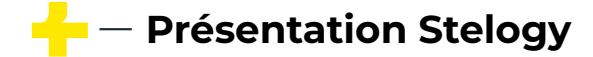

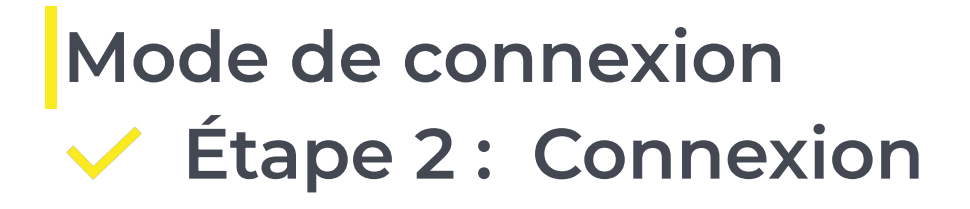

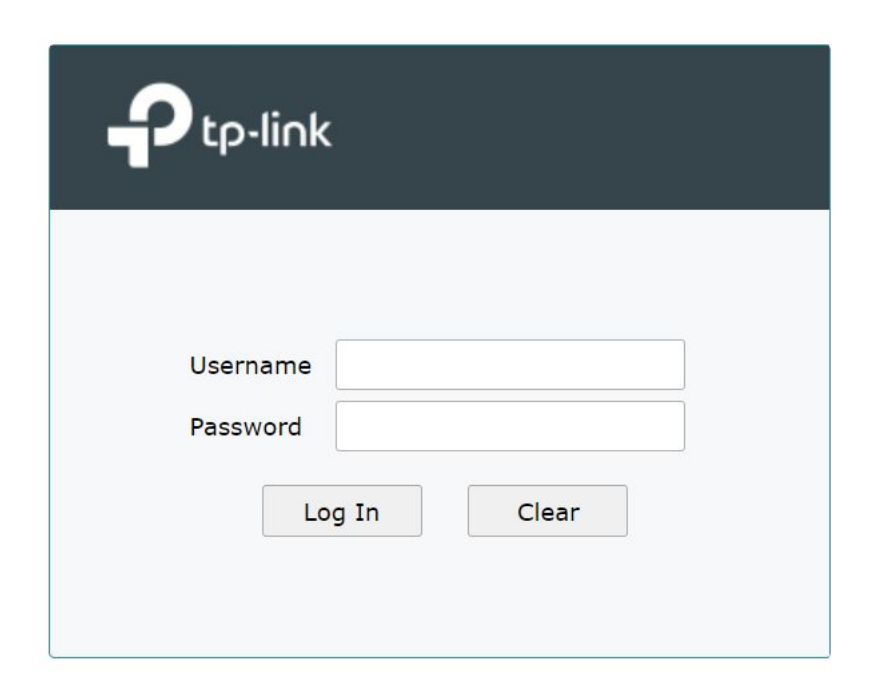

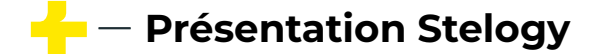

### Mode de connexion ✓ Étape 3 : Connexion

| ← C ▲ ►                                                                 | Non sécurisé                                                                         | 192.168.0       | .1/webpage | es/index.htm   |              |                   |                       |             | P | Q | A | ᄓ | ౬ౖే  | Ē        | <i>~~~~~~~~~~~~~~~~~~~~~~~~~~~~~~~~~~~~~</i> |                 |                 |
|-------------------------------------------------------------------------|--------------------------------------------------------------------------------------|-----------------|------------|----------------|--------------|-------------------|-----------------------|-------------|---|---|---|---|------|----------|----------------------------------------------|-----------------|-----------------|
|                                                                         |                                                                                      |                 |            |                |              |                   |                       |             |   |   |   |   | Omac | da AX300 | 0 Gigabit                                    | ER70<br>VPN Roi | <sup>6W</sup> ( |
| ▼ Status                                                                | System Statu                                                                         | IS              |            |                |              |                   |                       |             |   |   |   |   |      |          |                                              |                 |                 |
| System Status                                                           |                                                                                      |                 |            |                |              |                   |                       |             |   |   |   |   |      |          |                                              |                 |                 |
| Traffic Statistics                                                      | Device Info                                                                          |                 |            |                |              |                   |                       |             |   |   |   |   |      |          |                                              |                 |                 |
| Wireless                                                                |                                                                                      |                 |            |                |              |                   |                       |             |   |   |   |   |      |          |                                              |                 |                 |
| Network                                                                 | Hardware Ver                                                                         | sion: ER        | 1706W v1.0 |                | Firmware Ver | sion: 1.0.0 E     | Build 20230513 Rel.04 | 1826(4555)  |   |   |   |   |      |          |                                              |                 |                 |
| ▶ USB                                                                   | CPU Temperat                                                                         | ture: 40        | )°C(GOOD)  |                |              |                   |                       |             |   |   |   |   |      |          |                                              |                 |                 |
| Preferences                                                             | System Time                                                                          |                 |            |                |              |                   |                       |             |   |   |   |   |      |          |                                              |                 |                 |
| Transmission                                                            |                                                                                      |                 |            |                |              |                   |                       |             |   |   |   |   |      |          |                                              |                 |                 |
| ▶ Firewall                                                              | System Time: 05/13/2023 00:03:37 Saturday Running Time: 0 Day, 0 Hour, 4 Min, 11 Sec |                 |            |                |              |                   |                       |             |   |   |   |   |      |          |                                              |                 |                 |
| Behavior Control                                                        | WAN IPv4                                                                             |                 |            |                |              |                   |                       |             |   |   |   |   |      |          |                                              |                 |                 |
| ► VPN                                                                   |                                                                                      |                 |            |                |              |                   |                       |             |   |   |   |   |      |          |                                              |                 |                 |
| SSL VPN                                                                 | Interface                                                                            | Connection Type | Connection | IP Address     | Subnet Mask  | MAC Address       | Default Gateway       | Primary DNS |   |   |   |   |      |          |                                              |                 |                 |
| Authentication                                                          | SEP                                                                                  |                 | Status     |                |              |                   |                       |             |   |   |   |   |      |          |                                              | ~               |                 |
| Services                                                                | WAN/LAN1                                                                             | Dynamic IP      | Link Down  | 0.0.0.0        | 0.0.0.0      | 40-ED-00-8C-E7-8D | 0.0.0.0               | 0.0.0.0     |   |   |   |   |      |          |                                              |                 |                 |
| System Tools                                                            | WAN2                                                                                 | Dynamic IP      | Link Down  | 0.0.0.0        | 0.0.0.0      | 40-ED-00-8C-E7-8E | 0.0.0.0               | 0.0.0.0     |   |   |   |   |      |          |                                              |                 |                 |
| Logout                                                                  | Resource Utili                                                                       | zation          |            |                |              |                   |                       |             |   |   |   |   |      |          |                                              |                 |                 |
| Logour                                                                  |                                                                                      |                 | 1          | 00             |              |                   |                       |             |   |   |   |   |      |          |                                              |                 |                 |
| Copyright © 2023<br>TP-Link Corporation Limited.<br>All rights reserved | 39%                                                                                  | 2%              |            | Core1<br>Core2 |              |                   | $\bigcap$             |             |   |   |   |   |      |          |                                              |                 |                 |
| Air rights restricted.                                                  | Memory                                                                               | CPU             |            | 0              |              |                   |                       | A_          |   |   |   |   |      |          |                                              |                 |                 |

- Présentation Stelogy

La configuration du Wifi

Étape 1 : Configuration du Wifi

WIFI

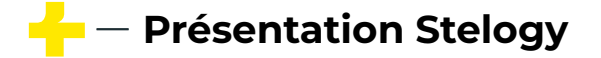

## La configuration du Wifi Étape 2 : Configuration du Wifi

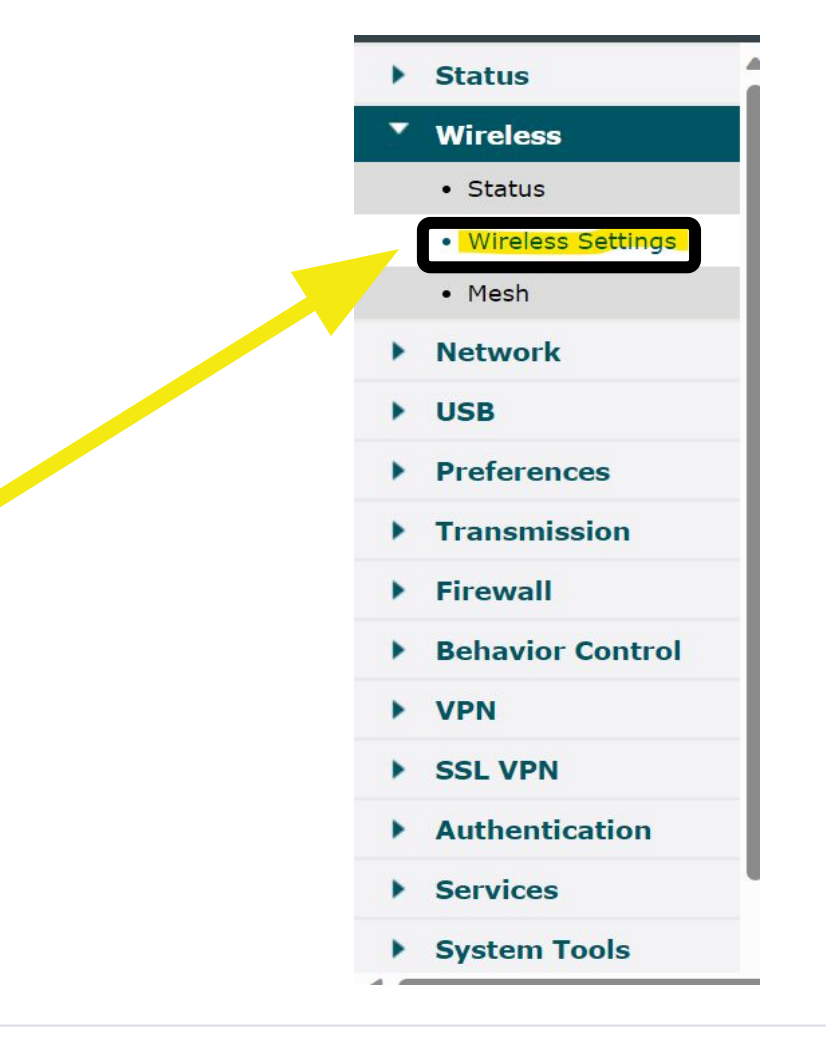

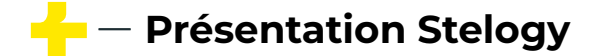

## La configuration du Wifi Étape 3 : Configuration du Wifi

|                                                  | Settings Access VLA        | N MAC Filtering                   | Scheduler Band Stee   | ring          |               |        |
|--------------------------------------------------|----------------------------|-----------------------------------|-----------------------|---------------|---------------|--------|
|                                                  |                            |                                   |                       |               |               | 2.4GHz |
| 4GHz W                                           | /ireless Radio             |                                   |                       |               |               |        |
| 2.4GHz W                                         | /ireless Radio: 🛛 🕑 Ena    | ble                               |                       |               |               |        |
|                                                  |                            |                                   |                       |               |               |        |
| Save                                             |                            |                                   |                       |               |               |        |
|                                                  |                            |                                   |                       |               |               |        |
| ighz S                                           | SIDs                       |                                   |                       |               |               |        |
|                                                  |                            |                                   |                       |               |               |        |
| ID                                               | SSID                       | VLAN I                            | ID SSID Broadcast     | Security Mode | Guest Network | Action |
| 1                                                | TP-Link_2.4GHz_8CE         | 78B Disabl                        | e Enable              | None          | Disable       | Ri 🗊   |
|                                                  |                            |                                   |                       |               |               |        |
| 2.4GHz W                                         | /ireless Advanced Settings |                                   |                       |               |               |        |
|                                                  |                            |                                   |                       |               |               |        |
| Radio                                            | Settings   Load Balance    | Airtime Fairness   Mor            | re Settings           |               |               |        |
|                                                  | Modo: 802                  | t the factor factor and the state |                       |               |               |        |
| Wireless N                                       | 100e. 002                  | 11D/g/n/ax mixed                  | •                     |               |               |        |
| Wireless M<br>Channel V                          | Width: Auto                | 11b/g/n/ax mixed                  | •                     |               |               |        |
| Wireless M<br>Channel V<br>Channel:              | Width: Auto                | 11D/g/n/ax mixed                  | •                     |               |               |        |
| Wireless M<br>Channel V<br>Channel:<br>Tx Power( | Width: Auto<br>(EIRP): 20  | i i i j g, n, ax mixed            | •<br>•<br>•<br>•<br>• |               |               |        |

Présentation Stelogy

# La configuration du Wifi </r> Étape 4 : Configuration du Wifi

|    |                       |         |                |          |               | •      |   |
|----|-----------------------|---------|----------------|----------|---------------|--------|---|
| ID | SSID                  | VLAN ID | SSID Broadcast | Security | Guest Network | Action |   |
| 1  | TP-Link_2.4GHz_8CE78B | Disable | Enable         | None     | Disable       | - 🕜    | ~ |

## La configuration du Wifi Étape 5 : Configuration du Wifi

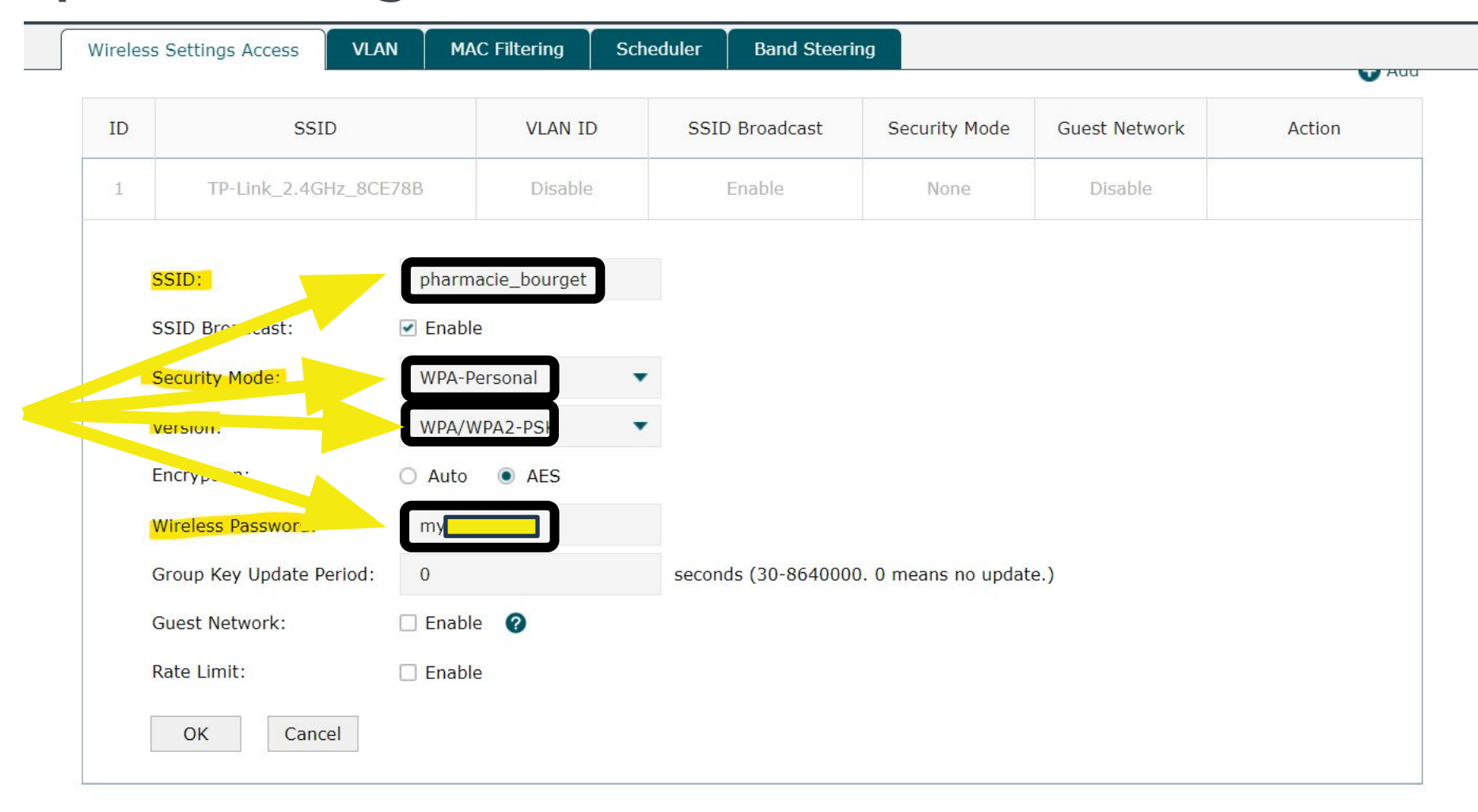

🔶 — Présentation Stelogy

## La configuration du Wifi Étape 6 : Configuration du Wifi

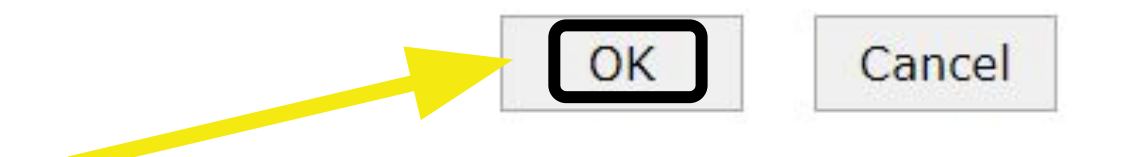

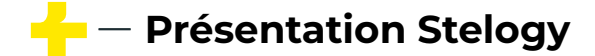

# La configuration du Wifi Étape 7 : Configuration du Wifi

| Wireless Settings Access | VLAN     | MAC Filtering | Scheduler | Band Steering |               |   |
|--------------------------|----------|---------------|-----------|---------------|---------------|---|
|                          |          |               |           |               | 2.4GHz   5GHz |   |
| 2.4GHz Wireless Radio    |          |               |           |               |               | ? |
| Hz Wireless Radio:       | 🕑 Enable |               |           |               |               |   |
| Save                     |          |               |           |               |               |   |
| 2.4GHz SSIDs             |          |               |           |               |               |   |
|                          |          |               |           |               | bbA 🗗         |   |

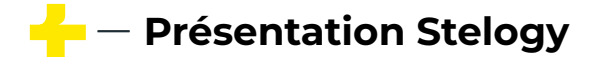

### La configuration du Wifi ✓ Étape 1 : Configuration avancé du Wifi

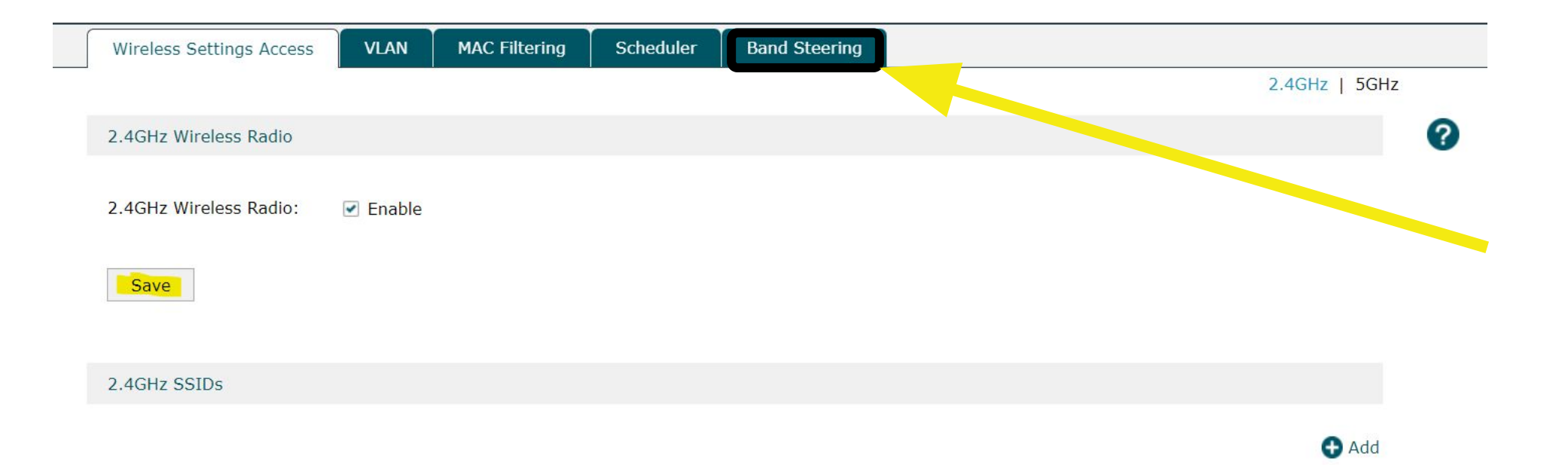

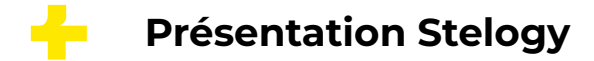

### La configuration du Wifi Étape 2 : Configuration avancé du Wifi

| Band Steering         |        |         |
|-----------------------|--------|---------|
| Band Steering:        | Enable |         |
| Connection Threshold: | 20     | (2-40)  |
| Different Threshold:  | 4      | (1-8)   |
| Max Failures:         | 10     | (0-100) |

Note:

To run the Band Steering function on an SSID, please create the SSIDs on both of the 2GHz and 5GHz band and make sure they have the same name, security mode and wireless password.

Save

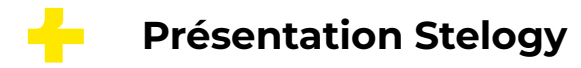

### La configuration du Wifi ✓ Étape 3 : Configuration avancé du Wifi

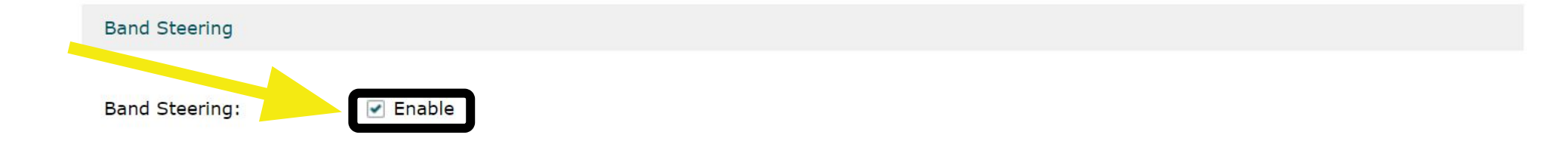

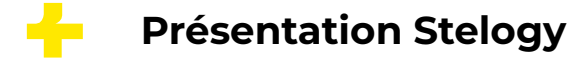

### La configuration du Wifi ✓ Étape 4 : Configuration avancé du Wifi

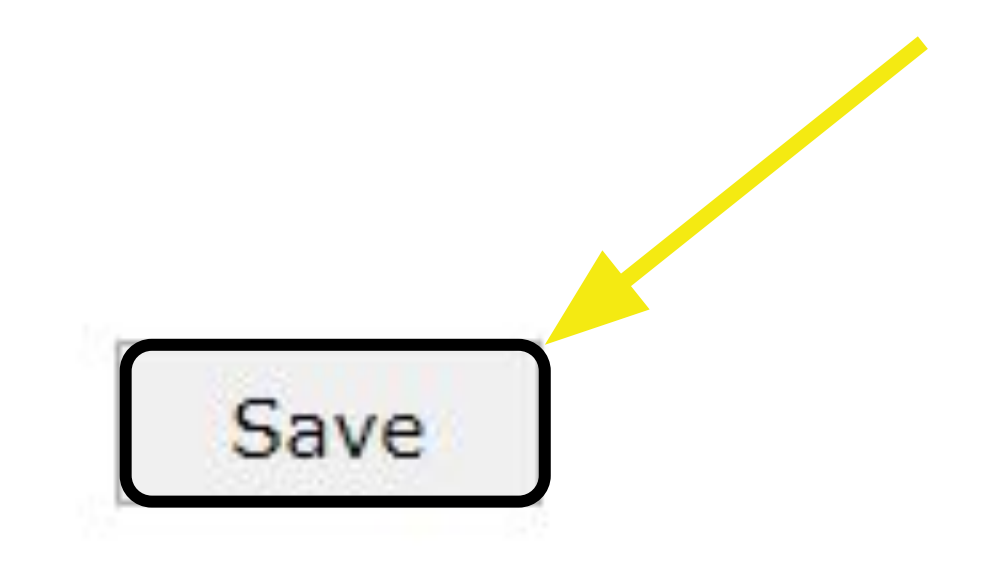

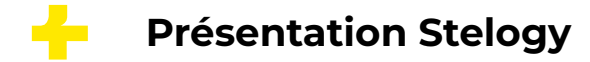

La configuration du Network ✓ Étape 1 : Configuration du WAN

### WAN Ex : FFTH ORANGE

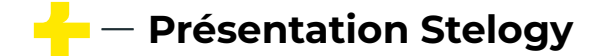

### La configuration du Network ✓ Étape 2 : Configuration du WAN

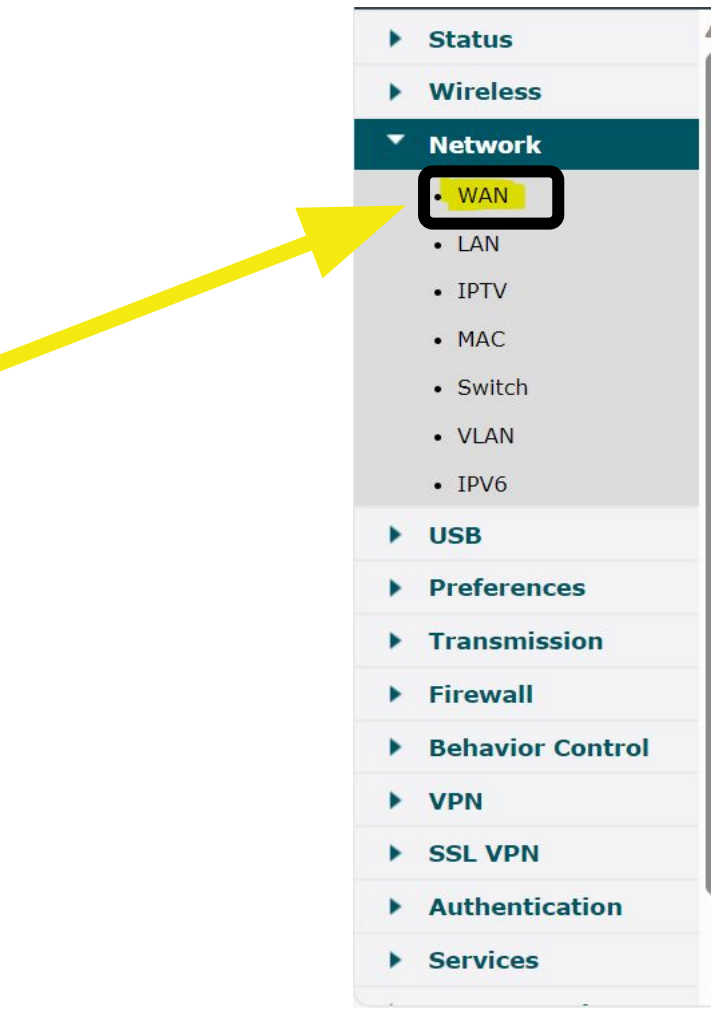

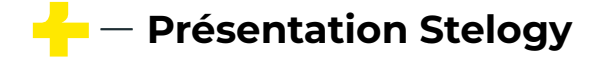

### La configuration du Network

### Étape 3 : Configuration du WAN

| WAN Mode SF | P WAN/LAN1 WAN2                              |                                          |                 |           |   |
|-------------|----------------------------------------------|------------------------------------------|-----------------|-----------|---|
| /AN Mode    |                                              |                                          |                 |           | ? |
| VAN Mode:   | <ul><li>USB Modem</li><li>WAN/LAN4</li></ul> | SFP WAN/LAN1                             | ✓ WAN2 WAN/LAN6 | UWAN/LAN3 |   |
|             | WAN WAN WAN<br>LTE 1 2                       | I LAN LAN LAN LA<br>I I I I I<br>3 4 5 6 | N<br>D          |           |   |
|             | Note: 📮 Available                            | 🥊 WAN Connection 🛛 💭 L/                  | AN Connection   |           |   |
| Save        |                                              |                                          |                 |           |   |

#### Note:

1. Any change to the number of WAN ports may lead your current configurations to be lost. Make sure you have backed up your configurations before proceeding.

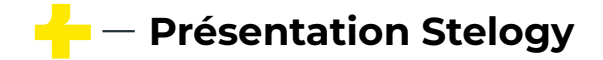

### La configuration du Network

### Étape 4 : Configuration du WAN

Get IP using Unicast DHCP

WAN Mode SFP WAN/LAN1 WAN2 ? Connection Configuration **Connection Status** Connection Status Disconnected Connection Type: Dynamic IP • IP Address 0.0.0.0 Host Name: (Optional) Subnet Mask 0.0.0.0 Kbps (100-1000000) Upstream Bandwidth: 1000000 Default Gateway 0.0.0.0 Downstream Bandwidth: Kbps (100-1000000) 1000000 Primary DNS 0.0.0.0 (576 - 1500)MTU: 1500 Secondary DNS 0.0.0.0 Primary DNS: (Optional) Secondary DNS: (Optional) Enable Vlan: (1 - 4094)Vlan ID:

- Présentation Stelogy

Save

Connect Disconnect

## La configuration du Network Étape 5 : Configuration du WAN

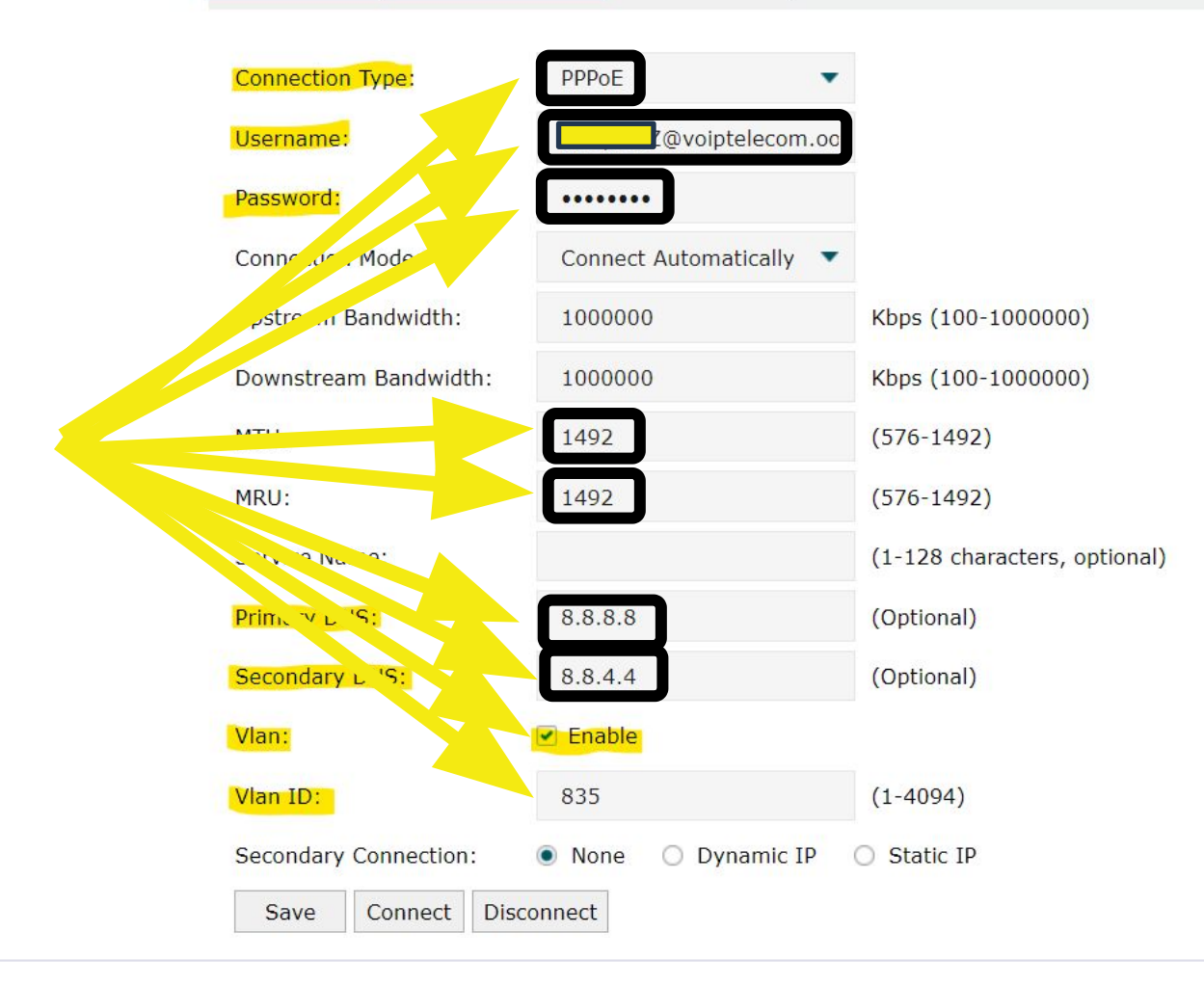

| Connection Status | Disconnected |
|-------------------|--------------|
| IP Address        | 0.0.0.0      |
| Subnet Mask       | 0.0.0.0      |
| Default Gateway   | 0.0.00       |
| Primary DNS       | 0.0.0.0      |
| Secondary DNS     | 0.0.0        |

#### Secondary Connection

| IP Address  | 0.0.0.0 |
|-------------|---------|
| Subnet Mask | 0.0.0.0 |

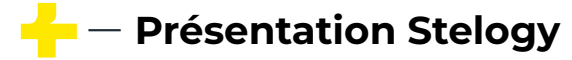

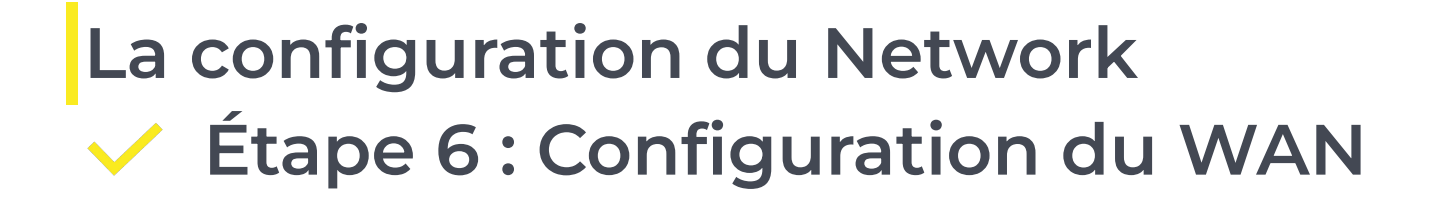

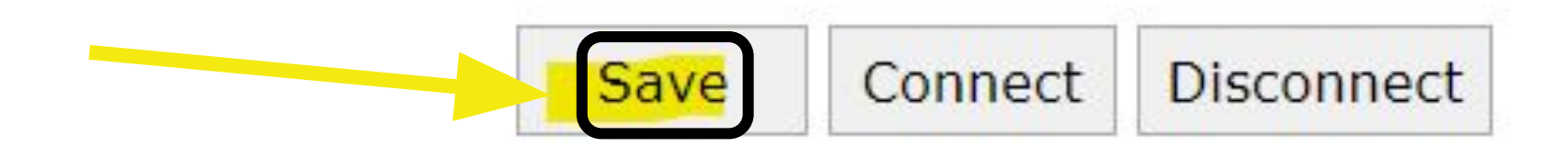

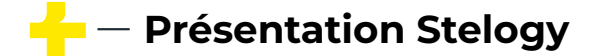

La configuration du Network ✓ Étape 1 : Configuration du LAN

LAN

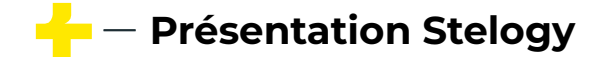

### La configuration du Network ✓ Étape 2 : Configuration du LAN

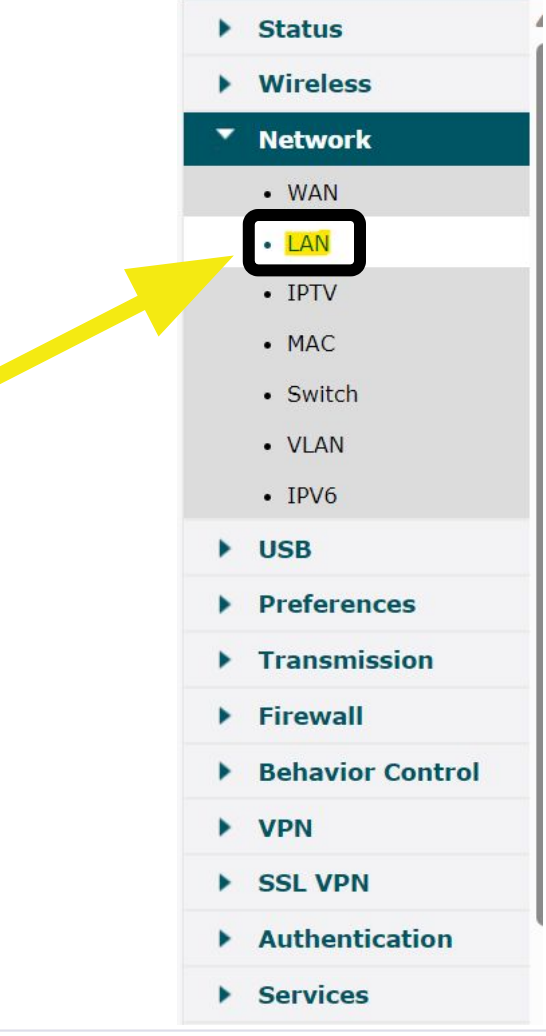

## La configuration du Network Étape 3 : Configuration du LAN

| DHCP Client List       Address Reservation         axy: <ul> <li>Enable</li> <li>rsion:</li> <li>V2</li> <li>SFP WAN/LAN1</li> </ul> utakes effect when WAN mode is enabled for port WAN.         List         ID       Name       Van       IP Address       Subnet Mask       DHCP Server       DHCP Relay       Operation                                                                                                    |                            |                 |          |                |                  |             |             |            |           |   |
|----------------------------------------------------------------------------------------------------|----------------------------|-----------------|----------|----------------|------------------|-------------|-------------|------------|-----------|---|
| 10       Name       Van       IP Address       Subnet Mask       DHCP Server       DHCP Relay       Operation                                                                                                    | DH                         | ICP Client List | _ist A   | ddress Reserva | ation            |             |             |            |           |   |
| Import       Import                                                                                                    |                            |                 |          |                |                  |             |             |            |           |   |
| P Proxy: Enable   2 Version: V2   2 Interface: SFP WAN/LAN1   SFP WAN/LAN1 Tork List   Interface: V2   Tork List   Interface: V2   Tork List   Interface: Van   Tork dates of Subnet Mask   Interface: Van   Tork dates of Subnet Mask   Interface: V2   Tork List   Interface: V2   Tork List   Interface: Van   Tork dates of Subnet Mask   Interface: Van   Tork dates of Subnet Mask   Interface: Van   Tork dates of Subnet Mask   Interface: Van   Tork dates of Subnet Mask   Interface: Van   Tork dates of Subnet Mask   Interface: Van   Tork dates of Subnet Mask   Interface: Van   Tork dates of Subnet Mask   Van Van   Tork dates of Subnet Mask   Van Van                                                                                                    | ngs                        |                 |          |                |                  |             |             |            |           | ( |
| P Proxy: ID     V2   V2   SFP WAN/LAN1     SFP WAN/LAN1     Add   ID Name   Van IP Address   Subnet Mask DHCP Server   DHCP Relay Operation                                                                                                    |                            |                 |          |                |                  |             |             |            |           |   |
| P Version: V2     P Interface: SFP WAN/LAN1     ave      P only takes effect when version version ve                                                                    | P Proxy:                   |                 | 💽 Ena    | able           |                  |             |             |            |           |   |
| P Interface: SFP WAN/LAN1   ave ave b) visit visit vi | P Version:                 | 5               | V2       |                | •                |             |             |            |           |   |
| Save<br>e: IP only takes effect when WAN mode is enabled for port WAN.<br>work List<br>I D Name Vlan IP Address Subnet Mask DHCP Server DHCP Relay Operation                                                                                                    | 1P Interfac                | :e:             | SFP      | P WAN/LAN1     |                  |             |             |            |           |   |
| ID       Name       Vlan       IP Address       Subnet Mask       DHCP Server       DHCP Relay       Operation                                                                                                    | Save<br>:e:<br>1P only tak | kes effect when | vhen WAN | mode is enabl  | ed for port WAN. |             |             |            |           |   |
| ID       Name       Vlan       IP Address       Subnet Mask       DHCP Server       DHCP Relay       Operation                                                                                                    | work List                  |                 |          |                |                  |             |             |            |           |   |
| ID     Name     Vlan     IP Address     Subnet Mask     DHCP Server     DHCP Relay     Operation                                                                                                    |                            |                 |          |                |                  |             |             |            | 🕀 Add     |   |
|                                                                                                    |                            | ID Nam          | Name     | Vlan           | IP Address       | Subnet Mask | DHCP Server | DHCP Relay | Operation |   |

255.255.255.0

Enabled

Ľ

Disabled

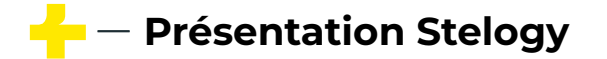

1

LAN

1

192.168.0.1

### La configuration du Network ✓ Étape 4 : Configuration du LAN

| Settings |            |              |              |                    |             |             |            |           |
|----------|------------|--------------|--------------|--------------------|-------------|-------------|------------|-----------|
| IGMP Pro | oxy:       | 💽 En         | able         |                    |             |             |            |           |
| IGMP Ver | rsion:     | V2           |              |                    |             |             |            |           |
| IGMP Int | erface:    | WA           | N2           | •                  |             |             |            |           |
| Save     |            |              |              |                    |             |             |            |           |
| Note:    |            |              |              |                    |             |             |            |           |
| IGMP     | takes effe | ect when WAN | mode is enal | bled for port WAN. |             |             |            |           |
| Network  | List       |              |              |                    |             |             |            |           |
|          |            |              |              |                    |             |             |            | 🔂 Add     |
|          |            |              |              |                    |             |             |            |           |
|          | ID         | Name         | Vlan         | IP Address         | Subnet Mask | DHCP Serve. | DHCP Relay | Operation |

🗕 — Présentation Stelogy

### La configuration du Network ✓ Étape 5 : Configuration du LAN

| LAN | DHCP Client List Add                                                                                                    | Iress Reservation |                                            |  |
|-----|----------------------------------------------------------------------------------------------------|-------------------|--------------------------------------------|--|
|     | Name:                                                                                                    | LAN               |                                            |  |
|     | IP Address:                                                                                                    | 192.168.0.1       |                                            |  |
|     | Subnet Mask:                                                                                                    | 255.255.255.0     |                                            |  |
|     | Mode:                                                                                                    | Normal O Bridge   |                                            |  |
|     | Vlan:                                                                                                    | 1                 | (1-4086)                                   |  |
|     | DHCP Mode:   DHCP Server O DHCP Reference of the server of the server of |                   |                                            |  |
|     |                                                                                                    |                   | telay                                      |  |
|     | Status:                                                                                                    | 🗹 Enable          |                                            |  |
|     | Starting IP Address:                                                                                                    | 192.168.0.100     |                                            |  |
|     | Ending IP Address:                                                                                                    | 192.168.0.199     |                                            |  |
|     | Lease Time:                                                                                                    | 120               | minutes (1-2880. The default value is 120) |  |
|     | Default Gateway:                                                                                                    |                   | (Optional)                                 |  |
|     | Default Domain:                                                                                                    |                   | (Optional)                                 |  |
|     | Primary DNS:                                                                                                    |                   | (Optional)                                 |  |
| 5   | Secondary DNS:                                                                                                    |                   | (Optional)                                 |  |

🔶 — Présentation Stelogy

## La configuration du Network Étape 6 : Configuration du LAN

| LAN DHCP Client List | Address Reservation |                                            |
|----------------------|---------------------|--------------------------------------------|
| Name:                | LAN                 |                                            |
| IP Address:          | 192.168.1.1         |                                            |
| Subnet Mask:         | 255.255.255.0       |                                            |
| Mode:                | 💿 Normal 🔵 Bridge   |                                            |
| VI                   | 1                   | (1-4086)                                   |
| DHCP                 |                     |                                            |
| OHCP Mode:           | DHCP Server O DHCP  | Relay                                      |
| Sta. ∹               | Enable              |                                            |
| tan, ng IP Au, ng    | 192.168.1.10        |                                            |
| En in IPA Hress:     | 192.168.1.250       |                                            |
| Lease . me           | 120                 | minutes (1-2880. The default value is 120) |
| Default Gat, yay     | 192.168.1.1         | (Optional)                                 |
| Default Domain:      |                     | (Optional)                                 |
| Primary DNS:         | 8.8.8.8             | (Optional)                                 |
| Secondary DNS:       | 8.8.4.4             | (Optional)                                 |

- Présentation Stelogy

### La configuration du Network ✓ Étape 7 : Configuration du LAN

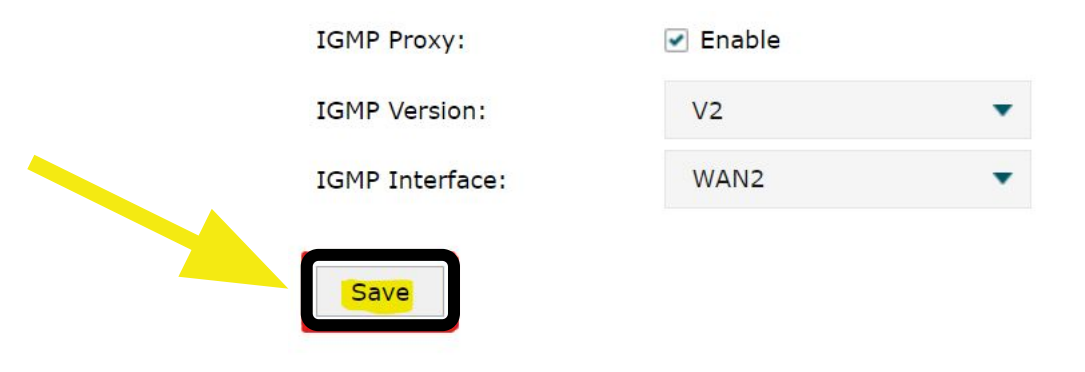

Note:

IGMP only takes effect when WAN mode is enabled for port WAN.

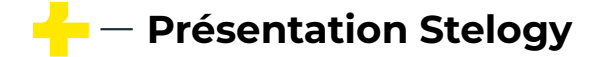

### La configuration du Network ✓ Étape 8 : Configuration du LAN

Advanced Settings

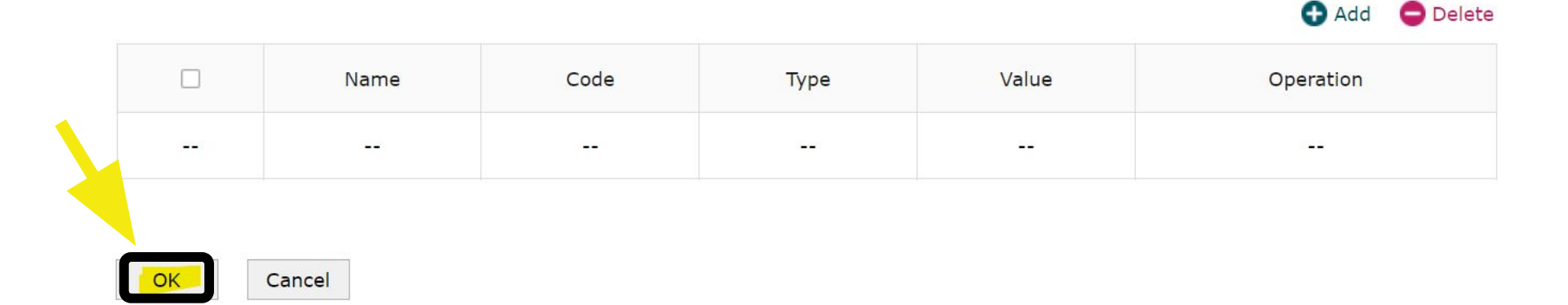

Regarder impérativement la diapo suivante

🕂 — Présentation Stelogy

### La configuration du Network ✓ Étape 9 : Configuration du LAN

- 1. Rentrer les informations dans la page de conf
- 2. Sauvegarder la conf en haut de la page
- 3. Valider en cliquant sur OK en bas de la page
- 4. Cliquer une nouvelle fois sur ok
- 5. Actualiser la page internet (si elle ne s'actualise pas, la configuration a bien été prise en compte)
- 6. débrancher le rj45 coté routeur pour shut l'interface
- 7. attendre 5 secondes
- 8. rebrancher le rj45
- 9. changer l'adresse de la page dans le navigateur a 192.168.1.1

🔶 — Présentation Stelogy

### La configuration du Network ✓ Étape 10 : Configuration du LAN

| Enable |                  |
|--------|------------------|
| V2     | •                |
| WAN2   | •                |
|        | ✓ Enable V2 WAN2 |

Save

#### Note:

IGMP only takes effect when WAN mode is enabled for port WAN.

#### Network List

#### Add ^

| ID | Name | Vlan | IP Address  | Subnet Mask   | DHCP Server | DHCP Relay | Operation | > |
|----|------|------|-------------|---------------|-------------|------------|-----------|---|
| 1  | LAN  | 1    | 192.168.1.1 | 255.255.255.0 | Enabled     | Disabled   | Ø         |   |

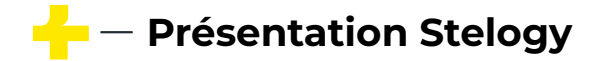

La configuration de la Transmission Étape 1 : Désactivation du SIP ALG

Désactivation du SIP

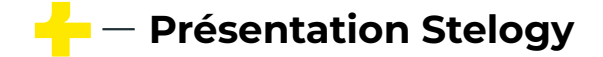

### La configuration de la Transmission ✓ Étape 2 : Désactivation du SIP ALG

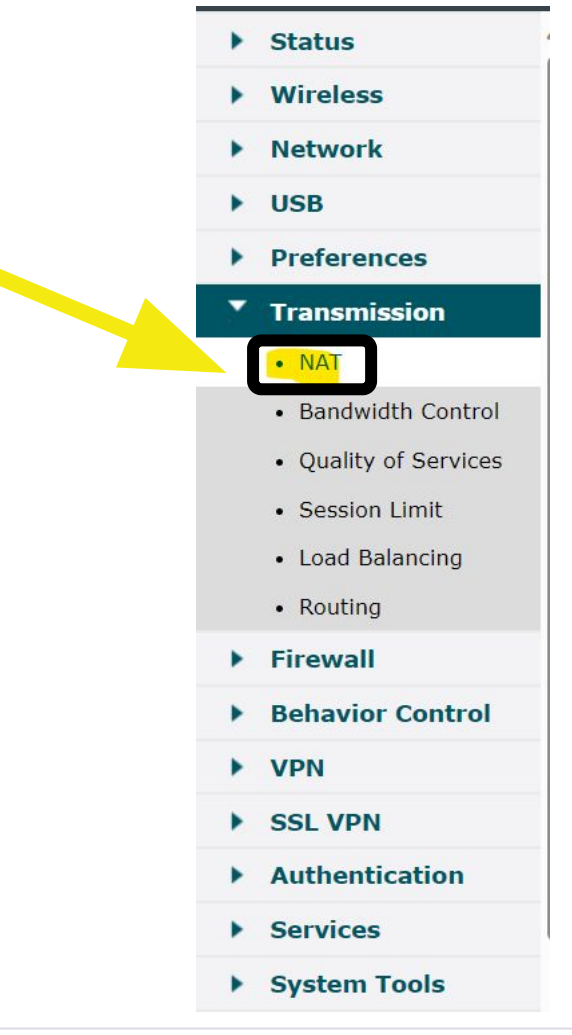

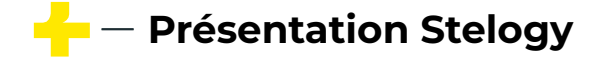

### La configuration de la Transmission ✓ Étape 3 : Désactivation du SIP ALG

| One-to-One NAT | Virtual Servers | Port Triggering | NAT-DMZ | ALG |
|----------------|-----------------|-----------------|---------|-----|
|                |                 |                 |         |     |
| ALG            |                 |                 |         |     |
| FTP ALG        |                 |                 |         |     |
| ✓ H.323 ALG    |                 |                 |         |     |
| PPTP ALG       |                 |                 |         |     |
| SIP ALG        |                 |                 |         |     |
| ✓ IPsec ALG    |                 |                 |         |     |
|                |                 |                 |         |     |
| Save           |                 |                 |         |     |
|                |                 |                 |         |     |

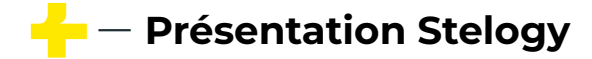

### La configuration de la Transmission ✓ Étape 4 : Désactivation du SIP ALG

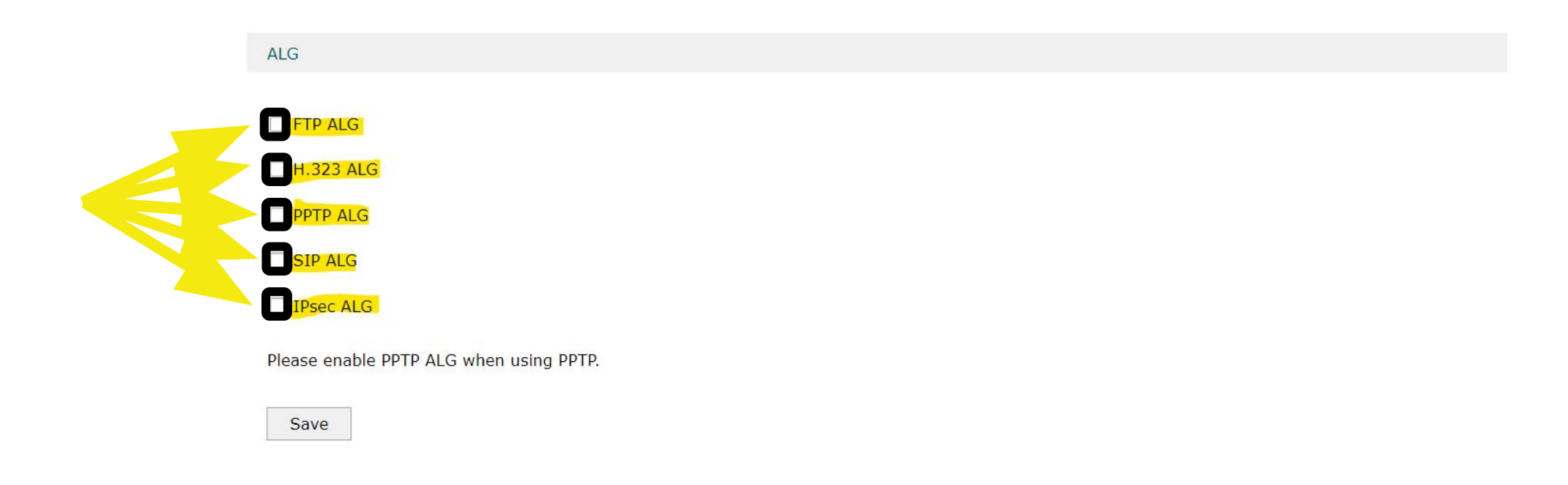

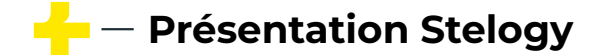

La configuration du Firewall

Étape 1 : Désactivation du block ping du WAN

### Désactivation du block ping

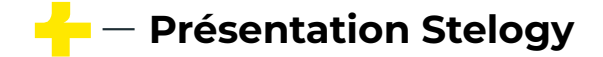

### La configuration du Firewall

Étape 2 : Désactivation du block ping du WAN

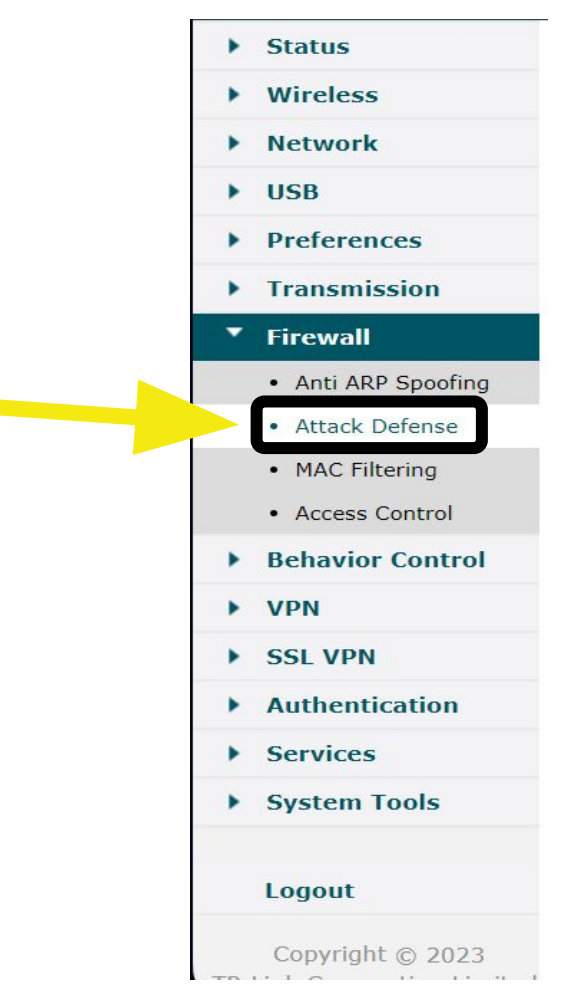

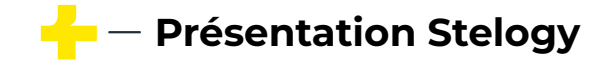

### La configuration du Firewall

### Étape 3 : Désactivation du block ping du WAN

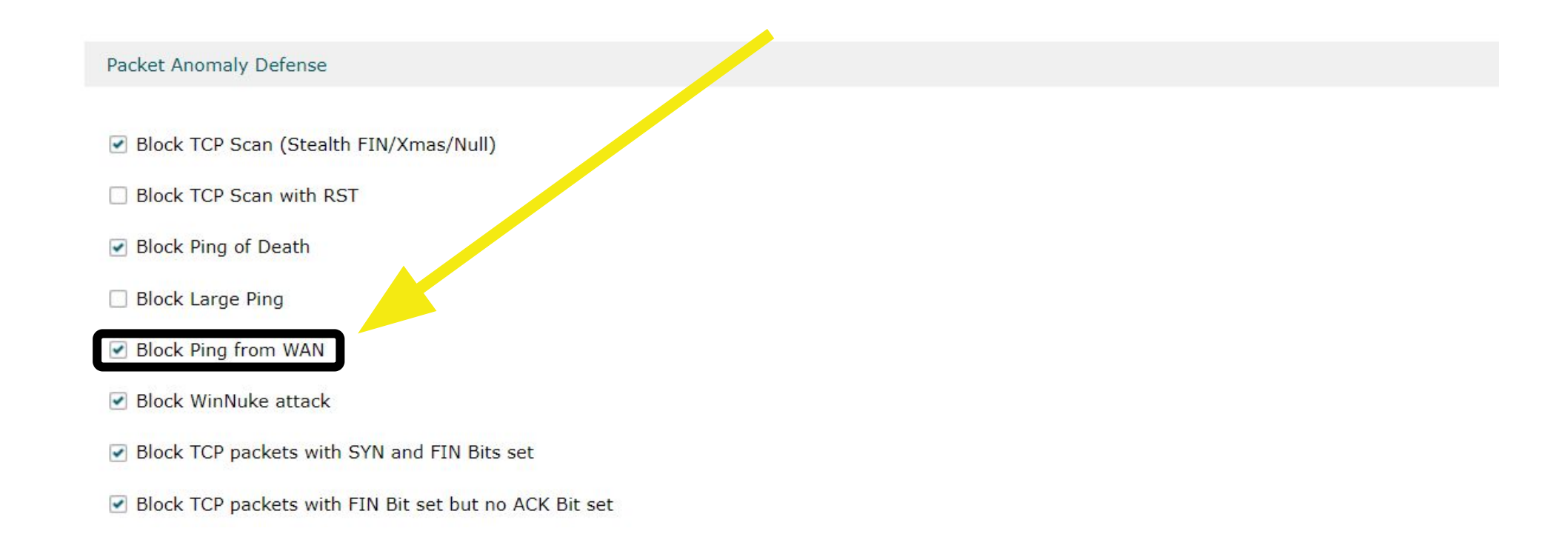

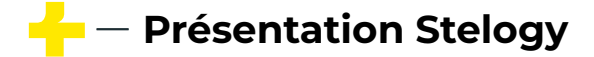

### La configuration du Firewall ✓ Étape 4 : Désactivation du block ping du WAN

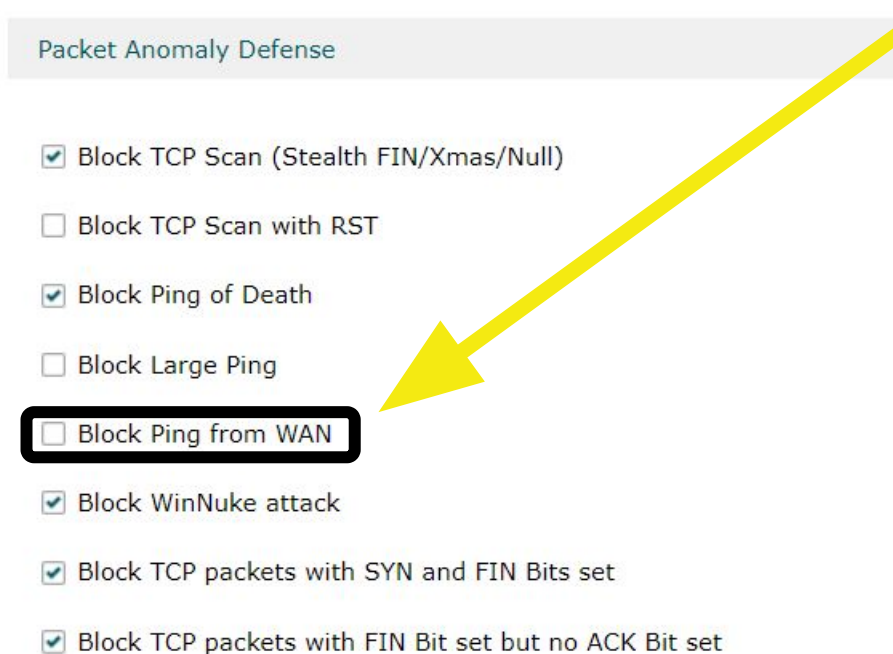

- Block TCP packets with FIN bit set but no ACK bit s
- Block packets with specified IP options

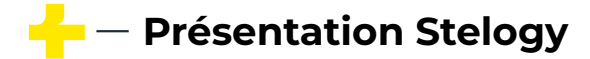

La configuration du Firewall ✓ Étape 5 : Désactivation du block ping du WAN

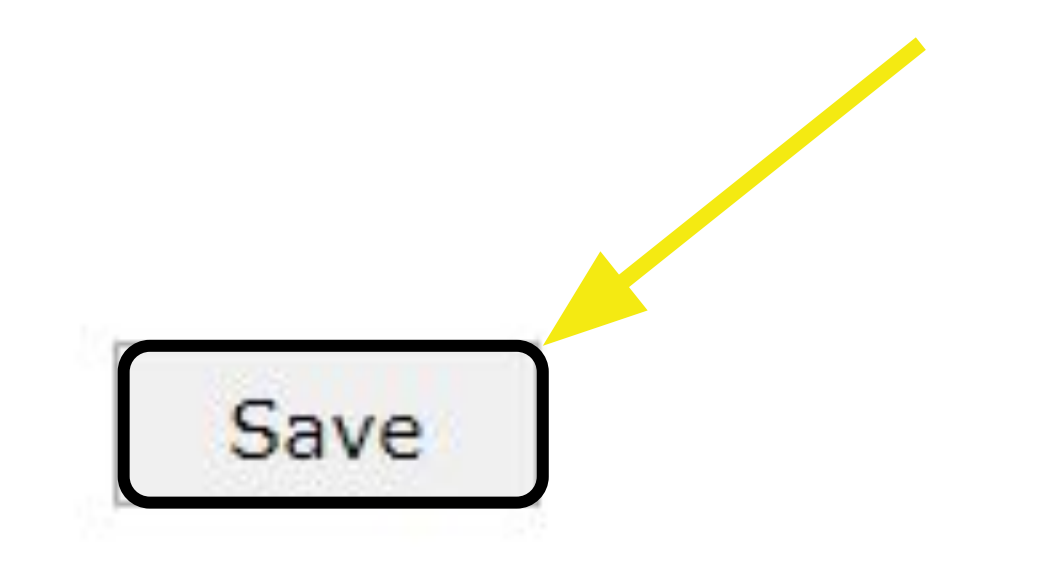

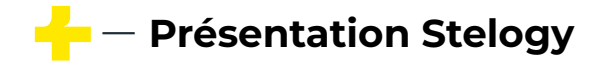

La configuration du System Tools ✓ Étape 1 : Configuration du SNMP

### SNMP

### (Simple Network Management Protocol) Protocole de gestion de réseau simple

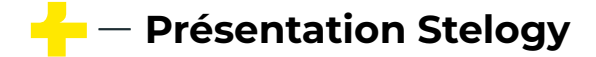

### La configuration du System Tools Étape 2 : Configuration du SNMP

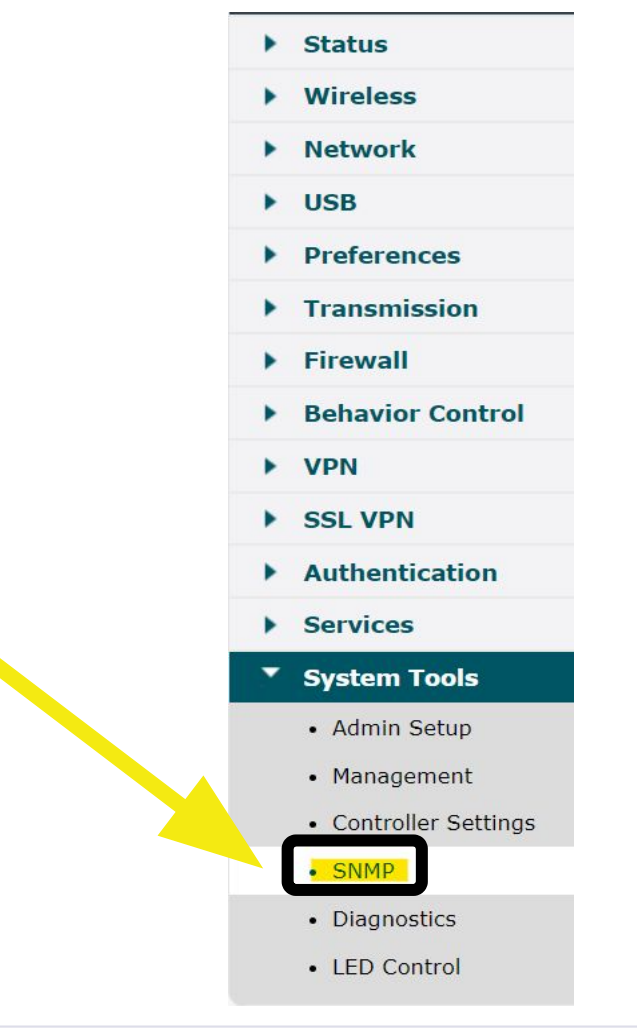

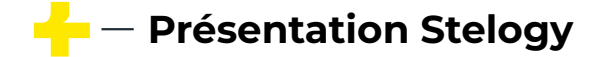

### La configuration du System Tools ✓ Étape 3 : Configuration du SNMP

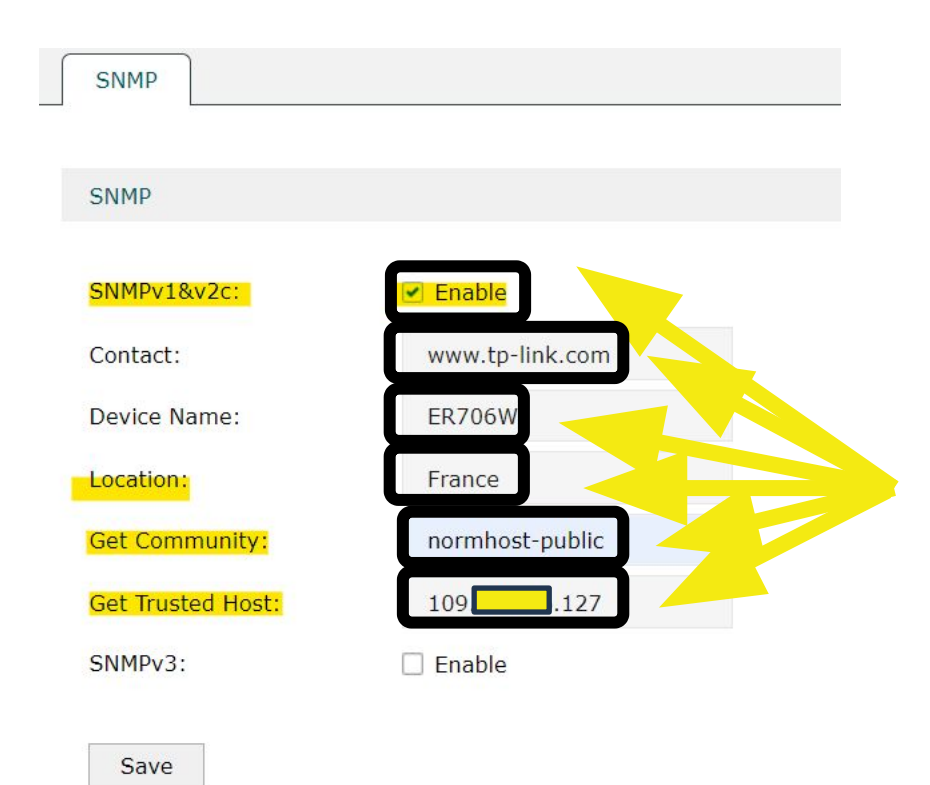

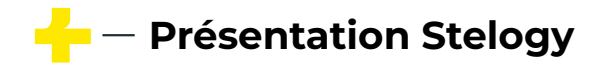

La configuration du System Tools

Étape 1 : Configuration du fuseaux horaires

**Fuseaux horaires** 

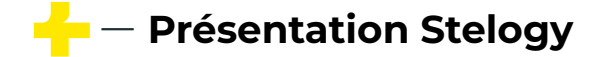

### La configuration du System Tools

Étape 2 : Configuration du fuseaux horaires

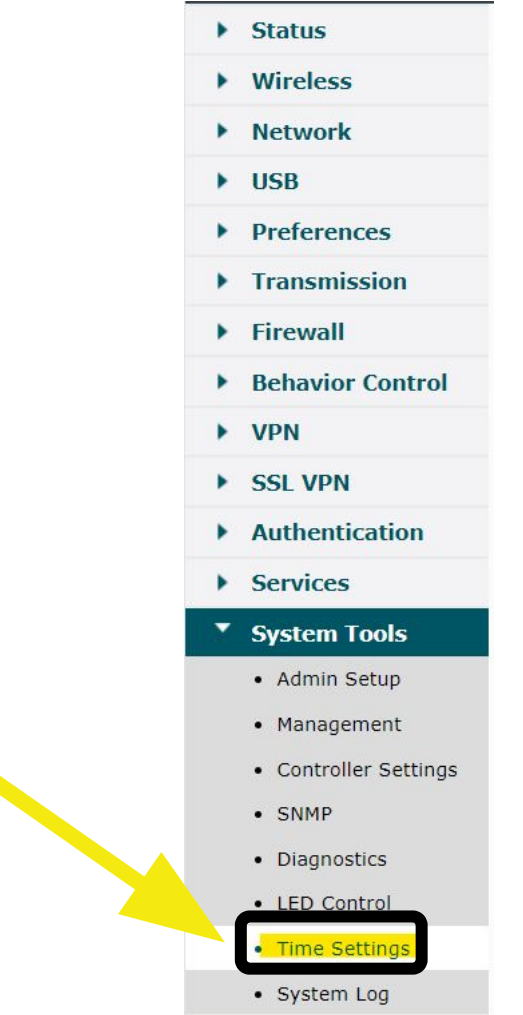

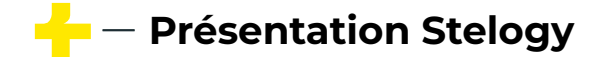

## La configuration du System Tools Étape 3 : Configuration du fuseaux horaires

| Time Settings         |                               |                     |
|-----------------------|-------------------------------|---------------------|
| Time Settings         |                               |                     |
| Current Time :        | 05/13/2023 00:32:04           | et O Manually       |
| Time Zone:            | (UTC-08:00) Pacific Time      |                     |
| Primary NTP Server:   | 0.0.0.0                       |                     |
| Secondary NTP Server: | 0.0.0.0                       | (X.X.X.X, optional) |
| Save                  |                               |                     |
| Daylight Saving Time  |                               |                     |
| DST Status:           | Enable                        |                     |
| Mode:                 | Predefined Mode O Recurring N | Mode O Date Mode    |
| Predefined Country:   | Europe                        |                     |
| Save                  |                               |                     |

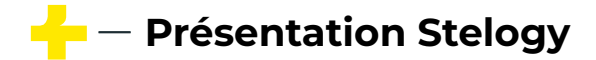

# La configuration du System Tools Étape 4 : Configuration du fuseaux horaires

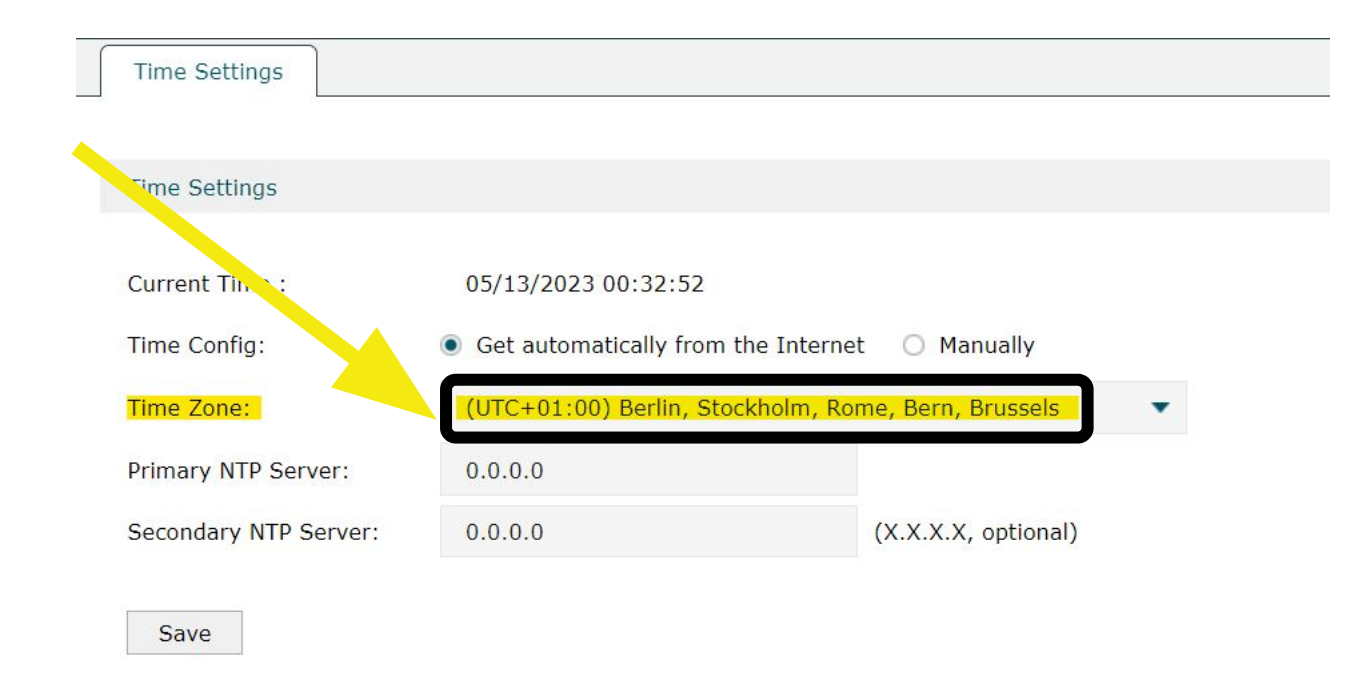

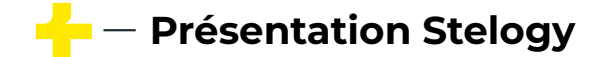

La configuration du System Tools

Étape 1 : Configuration ACCES DISTANT

### ACCES DISTANT

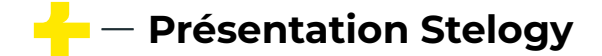

### La configuration du System Tools Étape 2 : Configuration HTTPS

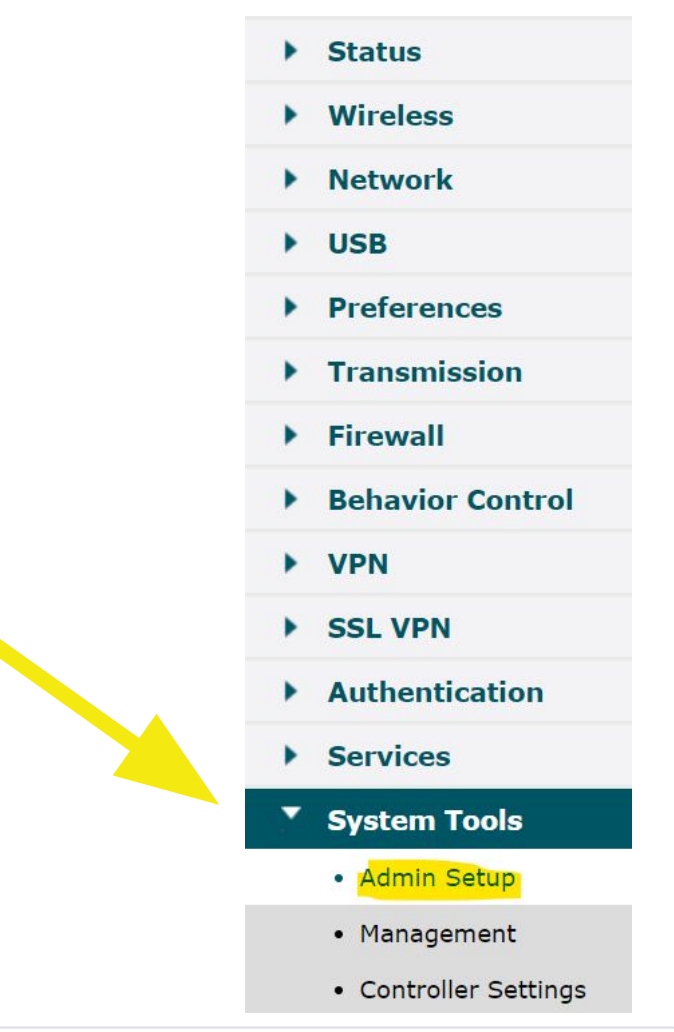

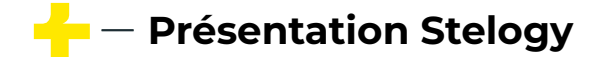

### La configuration du System Tools ✓ Étape 3 : Configuration HTTPS

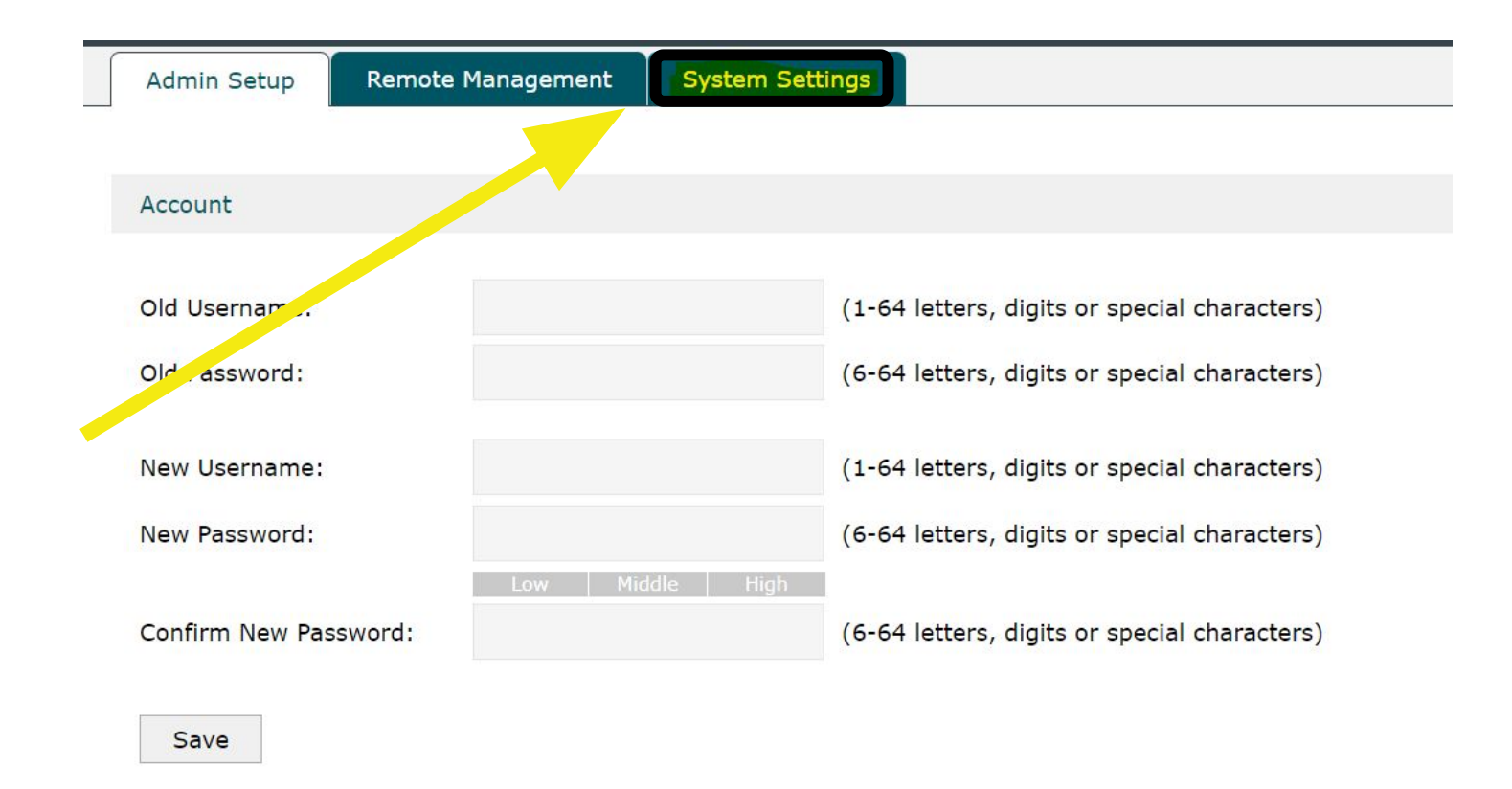

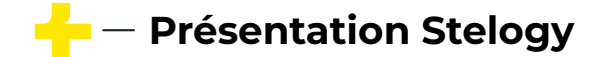

### La configuration du System Tools ✓ Étape 4 : Configuration HTTPS

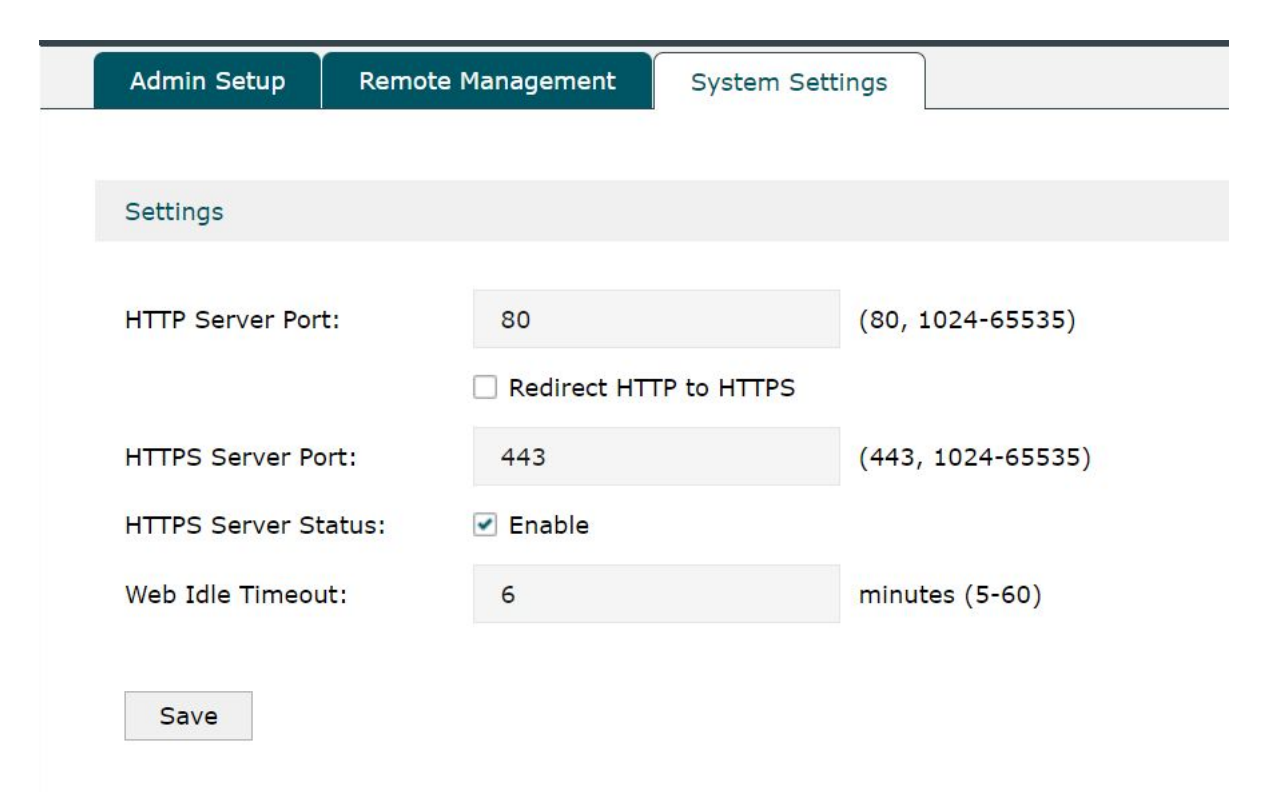

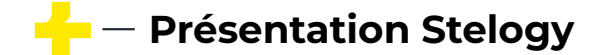

### La configuration du System Tools ✓ Étape 5 : Configuration HTTPS

| Settings                                   |  |
|--------------------------------------------|--|
| HTTP Server Port: 80 (80, 1024-65535)      |  |
| Redirect HTTP to HTTPS                     |  |
| HTTPS Server Part 20999 (443, 1024-65535)  |  |
| HTTPS Server Status: 🗹 Enable              |  |
| Web Idle Timeout:     6     minutes (5-60) |  |
|                                            |  |

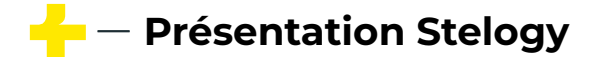

## La configuration du System Tools Étape 1 : Configuration de l'Admin Setup

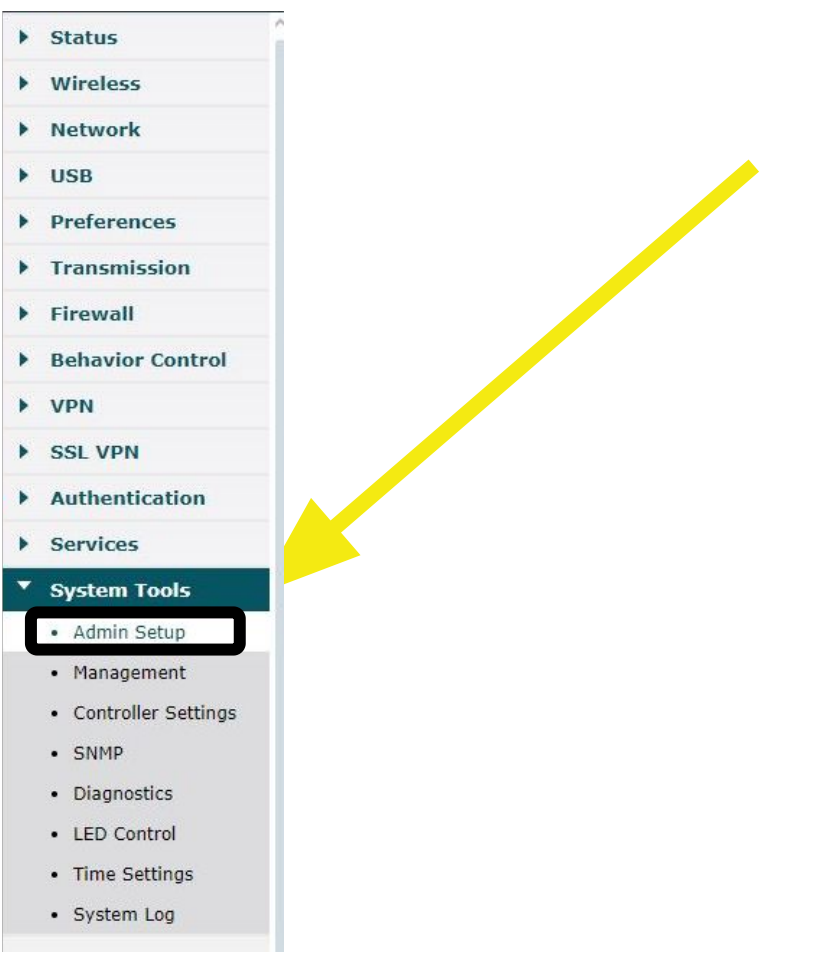

🔶 — Présentation Stelogy

### La configuration du System Tools ✓ Étape 2 : Configuration de l'Admin Setup

| <pre>vireless ietwork iss ietwork iss ietwork iss interval ietwall ietwali ietwali iet</pre> | status                                                                                                    | Admin Setup | Remote Managemen | System Settings |           |              |
|----------------------------------------------------------------------------------------------------|----------------------------------------------------------------------------------------------------|-------------|------------------|-----------------|-----------|--------------|
| Network   UsB   Preferences   Transmission   Firewall   Behavior ontrol   vpN   sL VPN   Authentication   Services   System Tools   • Admin Setup   • Management   • Control er Settings   • SMMP   • Diagnostics   • System Log                                                                                                    | Wireless                                                                                                    |             |                  |                 |           |              |
| USB   Preferences   Transmission   Firewall   Behavior antrol   VPN   Authentication   Services   System Tools   • Admin Setup   • Admin Setup   • SMMP   • Diagnostics   • System Log                                                                                                    | Network                                                                                                    | Rem, age    | ment             |                 |           | 0            |
| Preferences   Transmission   Firewall   Behavior untrol   VPN   Job 1   Outopic   Authentication   Services   System Tools   • Admin Setup   • Admin Setup   • Sixter   • System Tools   • System Tools   • System Tools   • System Tools   • System Tools   • System Tools   • System Tools   • System Tools   • System Tools   • System Tools   • System Tools   • System Tools   • System Tools                                                                                                    | USB                                                                                                    |             |                  |                 |           |              |
| Image: Image:                                      | Preferences                                                                                                    |             |                  |                 |           | C Add Delete |
| Firewall   Behavior introl   VPN   sL VPN   Authentication   Services   System Tools   • Admin Setup   • Admin Setup   • Diagnostics   • SIMP   • Diagnostics   • LiED Control   • Time Settings   • System Log                                                                                                    | Transmission                                                                                                    |             | ID               | Subnet/Mask     | Status    | Operation    |
| Behavior introl<br>VPN<br>Sol VPN<br>Authentication<br>Services<br>System Tools<br>Admin Setup<br>Management<br>Controller Settings<br>SNMP<br>Diagnostics<br>LED Control<br>Time Settings<br>System Log                                                                                                    | Firewall                                                                                                    |             | 1                | 0.0.0/0         | Enabled 😣 | R I          |
| VPN<br>SL VPN<br>Authentication<br>Services<br>System Tools<br>• Admin Setup<br>• Management<br>• Controller Settings<br>• SNMP<br>• Diagnostics<br>• LED Control<br>• Time Settings<br>• System Log                                                                                                    | Behavior Introl                                                                                                    |             |                  |                 |           |              |
| SL VPN   Authentication   Services   System Tools   • Admin Setup   • Admin Setup   • Controller Settings   • SNMP   • Diagnostics   • LED Control   • Time Settings   • System Log                                                                                                    | VPN                                                                                                    |             |                  |                 |           |              |
| Authentication<br>Services<br>System Tools<br>• Admin Setup<br>• Management<br>• Controller Settings<br>• SNMP<br>• Diagnostics<br>• LED Control<br>• Time Settings<br>• System Log                                                                                                    | N VPN                                                                                                    |             |                  |                 |           |              |
| Services System Tools  Admin Setup Admin Setup Admin S       | Authontication                                                                                                    |             |                  |                 |           |              |
| Services System Tools Admin Setup Management Controller Settings SNMP Diagnostics LED Control Time Settings System Log                                                                                                    | Authentication                                                                                                    |             |                  |                 |           |              |
| System Tools  Admin Setup Management Controller Settings SNMP Diagnostics LED Control Time Settings System Log                                                                                                    | Services                                                                                                    |             |                  |                 |           |              |
| <ul> <li>Admin Setup</li> <li>Management</li> <li>Controller Settings</li> <li>SNMP</li> <li>Diagnostics</li> <li>LED Control</li> <li>Time Settings</li> <li>System Log</li> </ul>                                                                                                    |                                                                                                    |             |                  |                 |           |              |
| <ul> <li>Management</li> <li>Controller Settings</li> <li>SNMP</li> <li>Diagnostics</li> <li>LED Control</li> <li>Time Settings</li> <li>System Log</li> </ul>                                                                                                    | System Tools                                                                                                    |             |                  |                 |           |              |
| <ul> <li>Controller Settings</li> <li>SNMP</li> <li>Diagnostics</li> <li>LED Control</li> <li>Time Settings</li> <li>System Log</li> </ul>                                                                                                    | System Tools <ul> <li>Admin Setup</li> </ul>                                                                                     |             |                  |                 |           |              |
| <ul> <li>SNMP</li> <li>Diagnostics</li> <li>LED Control</li> <li>Time Settings</li> <li>System Log</li> </ul>                                                                                                    | System Tools <ul> <li>Admin Setup</li> <li>Management</li> </ul>                                                                 |             |                  |                 |           |              |
| LED Control     Time Settings     System Log                                                                                                    | System Tools <ul> <li>Admin Setup</li> <li>Management</li> <li>Controller Settings</li> </ul>                                    |             |                  |                 |           |              |
| LED Control     Time Settings     System Log                                                                                                    | System Tools <ul> <li>Admin Setup</li> <li>Management</li> <li>Controller Settings</li> <li>SNMP</li> </ul>                      |             |                  |                 |           |              |
| Time Settings     System Log                                                                                                    | System Tools <ul> <li>Admin Setup</li> <li>Management</li> <li>Controller Settings</li> <li>SNMP</li> <li>Diagnostics</li> </ul> |             |                  |                 |           |              |
| • System Log                                                                                                    | System Tools Admin Setup Management Controller Settings SNMP Diagnostics LED Control                                             |             |                  |                 |           |              |
| locout                                                                                                    | System Tools Admin Setup Management Controller Settings SNMP Diagnostics LED Control Time Settings                               |             |                  |                 |           |              |
|                                                                                                    | System Tools Admin Setup Management Controller Settings SNMP Diagnostics LED Control Time Settings System Log                    |             |                  |                 |           |              |

🕂 — Présentation Stelogy

## La configuration du System Tools Étape 3 : Configuration de l'Admin Setup

| Status                                                                                                    | Admin Setup              | Remote Management   | System Settings |         |                 |   |
|----------------------------------------------------------------------------------------------------|--------------------------|---------------------|-----------------|---------|-----------------|---|
| Wireless                                                                                                    |                          |                     |                 |         |                 |   |
| Network                                                                                                    | Remote Manage            | ment                |                 |         |                 | 6 |
| USB                                                                                                    |                          |                     |                 |         |                 |   |
| Preferences                                                                                                    |                          |                     |                 |         | Stand Add State |   |
| Transmission                                                                                                    |                          | ID                  | Subnet/Mask     | Status  | Operation       |   |
| Firewall                                                                                                    |                          | 1                   | 0.0.0.0/0       | Enabled |                 |   |
| Behavior Control                                                                                                    |                          |                     |                 |         | a               |   |
|                                                                                                    |                          |                     |                 |         |                 |   |
| VPN                                                                                                    | Subnet/                  | Mask: 0.01          | 0.0 / 0         |         |                 |   |
| VPN<br>SSL VPN                                                                                                    | Subnet/                  | Mask: 0.0.          | 0.0 / 0         |         |                 |   |
| VPN<br>SSL VPN<br>Authentication                                                                                                    | Subnet/<br>Status:       | Mask: 0.0.          | 0.0 / 0         |         |                 |   |
| VPN SSL VPN Authentication Services                                                                                                    | Subnet/<br>Status:<br>OK | Mask: 0.0,/         | 0.0 / 0         |         |                 |   |
| VPN<br>SSL VPN<br>Authentication<br>Services                                                                                                    | Subnet/<br>Status:<br>OK | Mask: 0.0.          | 0.0 / 0         |         |                 |   |
| VPN<br>SSL VPN<br>Authentication<br>Services<br>System Tools                                                                                                    | Subnet/<br>Status:<br>OK | Mask: 0.0.          | 0.0 / 0<br>ble  |         |                 |   |
| VPN<br>SSL VPN<br>Authentication<br>Services<br>System Tools<br>• Admin Setup                                                                                                    | Subnet/<br>Status:<br>OK | Mask: 0.0.          | 0.0 / 0<br>bble |         |                 |   |
| VPN<br>SSL VPN<br>Authentication<br>Services<br>System Tools<br>• Admin Setup<br>• Management<br>• Controller Settings                                                                                                 | Subnet/<br>Status:<br>OK | Mask: 0.0.<br>✓ Ena | 0.0 / 0<br>ible |         |                 |   |
| VPN<br>SSL VPN<br>Authentication<br>Services<br>System Tools<br>• Admin Setup<br>• Management<br>• Controller Settings<br>• SNMP                                                                                       | Subnet/<br>Status:<br>OK | Mask: 0.0.<br>♥ Ena | 0.0 / 0<br>ble  |         |                 |   |
| VPN<br>SSL VPN<br>Authentication<br>Services<br>System Tools<br>• Admin Setup<br>• Management<br>• Controller Settings<br>• SNMP<br>• Diagnostics                                                                      | Subnet/<br>Status:<br>OK | Mask: 0.0.          | 0.0 / 0         |         |                 |   |
| VPN<br>SSL VPN<br>Authentication<br>Services<br>System Tools<br>• Admin Setup<br>• Management<br>• Controller Settings<br>• SNMP<br>• Diagnostics<br>• LED Control                                                     | Subnet/<br>Status:<br>OK | Mask: 0.0.          | 0.0 / 0<br>ble  |         |                 |   |
| VPN<br>SSL VPN<br>Authentication<br>Services<br>System Tools<br>• Admin Setup<br>• Management<br>• Controller Settings<br>• SNMP<br>• Diagnostics<br>• LED Control<br>• Time Settings                                  | Subnet/<br>Status:<br>OK | Mask: 0.0.          | 0.0 / 0<br>bble |         |                 |   |
| VPN<br>SSL VPN<br>Authentication<br>Services<br>System Tools<br>• Admin Setup<br>• Admin Setup<br>• Management<br>• Controller Settings<br>• SNMP<br>• Diagnostics<br>• LED Control<br>• Time Settings<br>• System Log | Subnet/<br>Status:<br>OK | Mask: 0.0.          | 0.0 / 0         |         |                 |   |

- Présentation Stelogy

## La configuration du System Tools Étape 4 : Configuration de l'Admin Setup

A Non sécurisé | https://192.168.1.1:20999

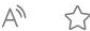

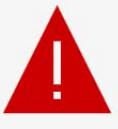

#### Votre connexion n'est pas privée

Les utilisateurs malveillants essaient peut-être de voler vos informations de **192.168.1.1** (par exemple, les mots de passe, les messages ou les cartes de crédit).

NET::ERR\_CERT\_AUTHORITY\_INVALID

Masquer les éléments avancés

ontinuer vers 192.168.1.1 (non sécurise

Retour

Ce serveur n'a pas pu prouver qu'il s'agit de **192.168.1.1**. Son certificat de sécurité n'est pas approuvé par le système d'exploitation de votre ordinateur. Cela peut être dû à une mauvaise configuration ou à un utilisateur malveillant qui intercepte votre connexion.

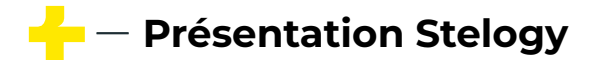

La configuration basique

## Votre routeur est maintenant configuré

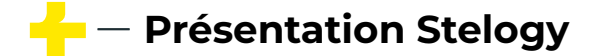